# 2 提出物確認機能

本節では、提出物の確認に関わる操作について説明します。

各項に記載する操作手順の概要、および、運用における必須対応/任意対応の区分けは、以下をご確認< ださい。

【運用における必要性(必須/任意)】

| 目次           | 必須/任意 | 補足                |
|--------------|-------|-------------------|
| 2.1 提出物の確認   | 任意    | 提出期限内の提出物を確認する場合に |
|              |       | 使用                |
| 2.2 リマインダー登録 | 任意    | 提出期限に対してリマインダーを設定 |
|              |       | する場合に使用           |
| 2.3 リマインダー削除 | 任意    | 設定したリマインダーを削除する場合 |
|              |       | に使用               |

### 2.1 提出物の確認

提出期間内で未提出の提出物を確認することができます。

- 1 メニューから「提出物」をタップします。
- 2 提出期限内の提出物が表示されます。

| <ul> <li>・ 未提出の提出物がない場合は、</li> <li>画像のように画面に何も表示されません。</li> </ul>                                                                 |  |
|----------------------------------------------------------------------------------------------------|--|
| <ul> <li>         ・ とはこの提出物がある場合、期限が直近の提出物より表示されます。         ・ 詳細はホームへ遷移し、ご確認ください。         ・ ・ ・ ・ ・ ・ ・ ・ ・・・・・・・・・・・・・</li></ul> |  |

| <ul> <li>         LiveCamp     </li> <li>         未提出の提出物がある場合、期限が<br/>出物より表示されます。     </li> <li>         詳細はホームへ遷移し、ご確認くだい</li> <li>         未提出物     </li> </ul> | <b>USU</b><br>「直近の提<br>さい。<br>3件 |
|----------------------------------------------------------------------------------------------------|----------------------------------|
| 学内アンケート<br>20230315アンケート<br>2023/03/31 23:55 まで                                                                                                    | Ŕ                                |
| 学内アンケート<br>ファイル添付<br>2023/03/31 23:55 まで                                                                                                    | Ŕ                                |
| 学内アンケート<br>第二回学内アンケート<br>2023/04/01 00:00 まで                                                                                                    | Ż                                |
|                                                                                                    |                                  |
| ホームへ                                                                                                    |                                  |
| 〔〕<br>ま <u>知6</u> せ<br>提出物                                                                                                    | 5<br>077.75                      |

## 2.2 リマインダー登録

提出物の提出期限に対して、リマインダーを設定することができます。

- 1 メニューから「提出物」をタップします。
- 2 「ベル」ボタンをタップします。

3 「OK」ボタンをタップします。

| 🛍 LiveCamp                                                            | us U       |
|-----------------------------------------------------------------------|------------|
| 未提出の提出物がある場合、期限が直近<br>より表示されます。<br>詳細はホームへ遷移し、ご確認ください                 | の提出物<br>。  |
| ▶ 未提出物                                                                | 8件         |
| 学内アンケート<br>経営学部 仏語選択必修科目の履修に<br>ついて<br>2023/06/01 23:55まで             | Ø          |
| <mark>学内アンケート</mark><br>経営学部 英語 抽選科目の履修につ<br>いて<br>2023/06/10 23:55まで | Ø          |
| 学内アンケート<br>経済学部 コース選択について<br>2023/06/15 23:55まで                       | Ø          |
| 学内アンケート<br>経済学部 学内生活全体アンケート                                           | Ø          |
| ホームへ                                                                  |            |
|                                                                       | 5<br>07775 |
|                                                                       |            |

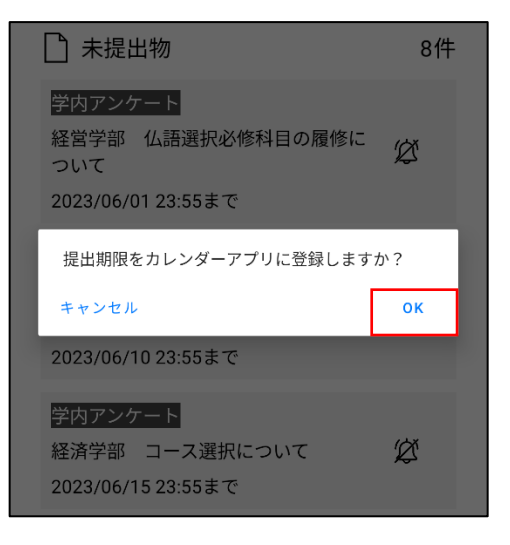

4 「OK」ボタンをタップし、カレンダーアプリ を起動します。

 カレンダーアプリにて、追加した予定をタッ プします。

6 画面右上の「鉛筆」ボタンをタップします。

### ポイント

・ 画像は Android の場合のイメージです。
 iOS の場合はベルマークタップ後に追加画面が開きます。

| Ľ                  | 〕未提出物                                                                 | 8件  |
|--------------------|-----------------------------------------------------------------------|-----|
| 経<br>2             | <mark>全内アンケート</mark><br>経営学部 仏語選択必修科目の履修に<br>シいて<br>023/06/01 23:55まで | ž   |
| 2                  | カレンダーアプリへ登録しました。<br>編集はカレンダーアプリから行ってください。<br>OK<br>023/06/10 23:55まで  | _   |
| <b>学</b><br>終<br>2 | <sup>全</sup> 内アンケート<br>経済学部 コース選択について <u>(</u><br>023/06/15 23:55まで   | Ž   |
| ≡                  | 5月 -                                                                  | 1 🔵 |
|                    | 2023年6月                                                               |     |
|                    |                                                                       | No. |
| *<br>1             | 経営学部 仏語選択必修科目の履修について<br>23:55                                         |     |
|                    | 6月4日~10日<br>6月11日~17日<br>6月18日~24日<br>6月25日~7月1日                      |     |
|                    |                                                                       |     |
| ×                  | 経営学部 仏語選択必修科目<br>修について<br>6月1日 <sup>木曜日・23:55</sup>                   | ✓ : |
| ¢                  | 30分前                                                                  |     |
| Ō                  | 予定                                                                    |     |

7 ≪編集画面≫にて、任意の通知時間を設定し、 「保存」ボタンをタップするとリマインダーの 設定が完了します。

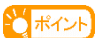

・ 画像は Android の場合のイメージです。 iOS の場合は通知時間設定後、「追加」をタップします。

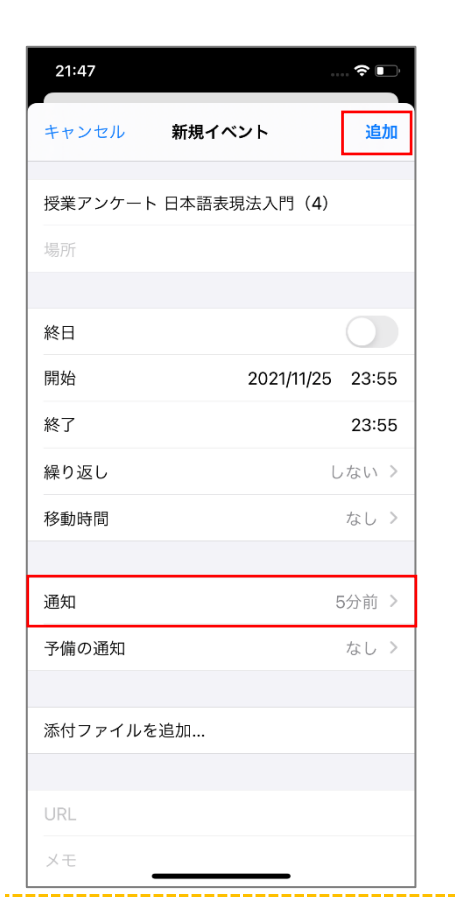

8 通知時間になるとプッシュ通知が届きます。

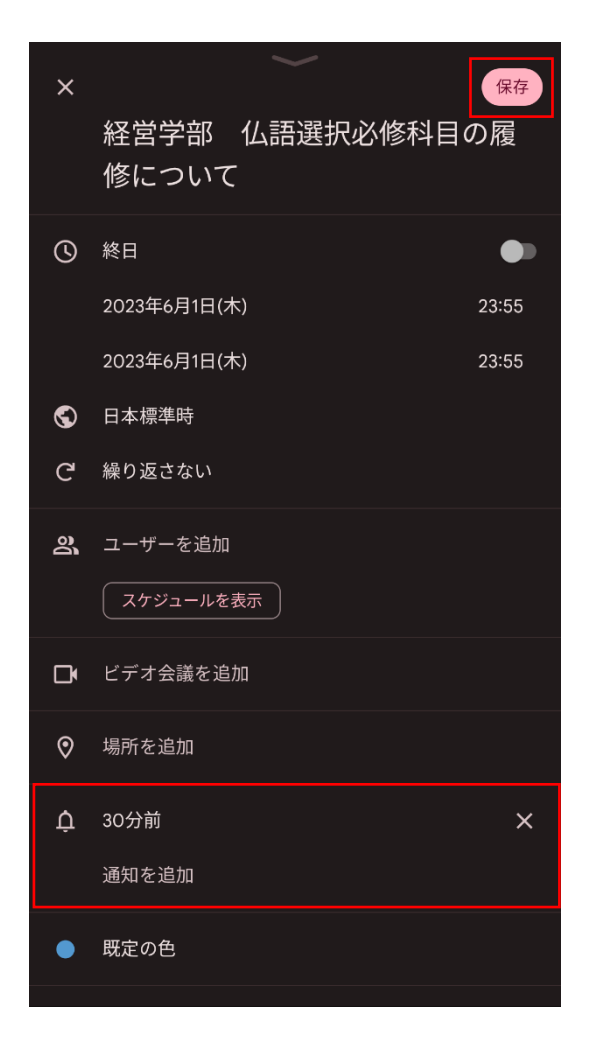

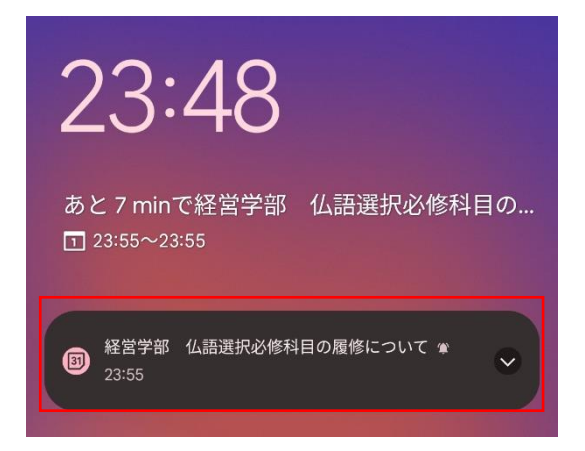

 通知設定した場合は、「ベル」ボタンがオンに なります。

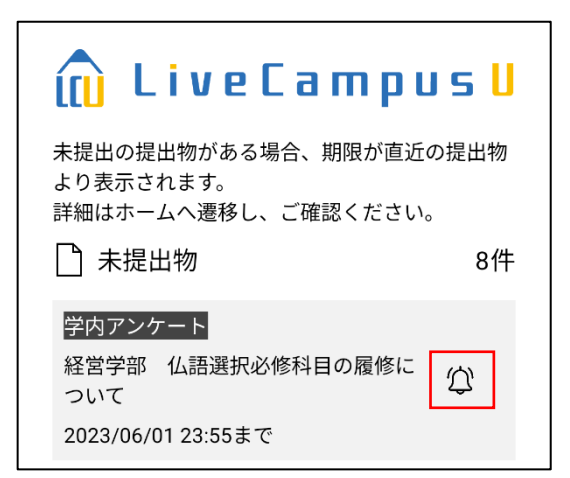

# 2.3 リマインダー削除

自身が設定したリマインダーを削除することができます。

1 「ベル」ボタンが「ON」になっていることを 確認します。

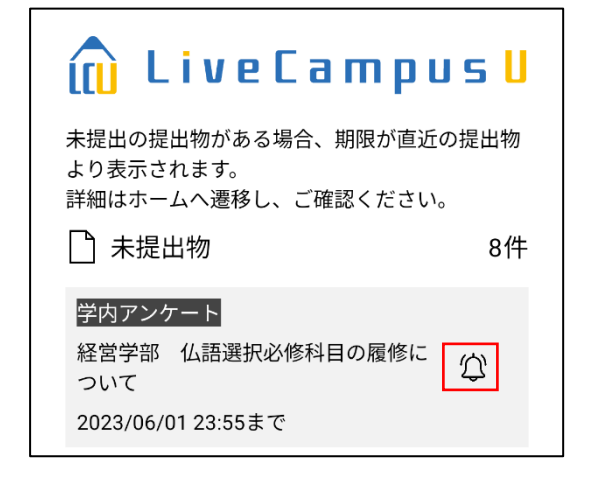

 カレンダーアプリを起動し、リマインダーを 削除したい予定をタップします。

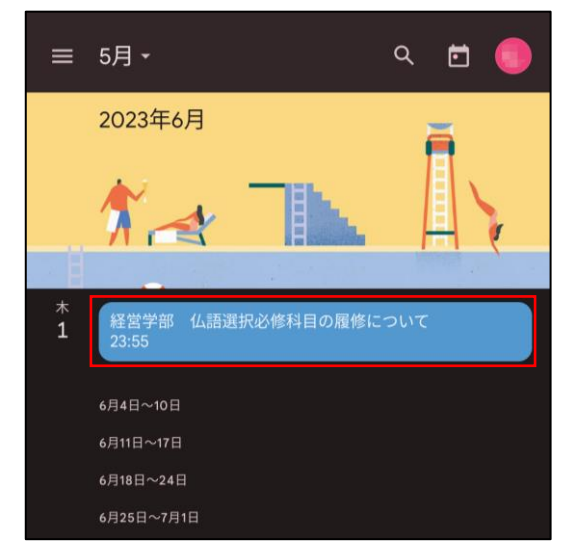

3 画面右上の三点マークをタップすると、メニ ューが表示されます。

\_\_\_\_\_

#### ポイント

・ 画像は Android の場合のイメージです。
 iOS の場合は画面最下部からイベントを削除できます。

| 9:26                                    | 🗢 🗗   |
|-----------------------------------------|-------|
| キャンセル イベントを編集                           | 完了    |
| 移動時間                                    | なし >  |
|                                         |       |
| 通知                                      | 5分前 > |
| 予備の通知                                   | なし >  |
|                                         |       |
| 添付ファイルを追加                               |       |
|                                         |       |
|                                         |       |
| Xt                                      |       |
|                                         |       |
|                                         |       |
|                                         |       |
| イベントを削除                                 |       |
| T I I I I I I I I I I I I I I I I I I I | _     |
|                                         |       |
|                                         |       |

4 メニューから「削除」ボタンをタップします。

\_\_\_\_\_

### **ポイント**

・ 画像は Android の場合のイメージです。
 iOS の場合は手順3で削除されています。

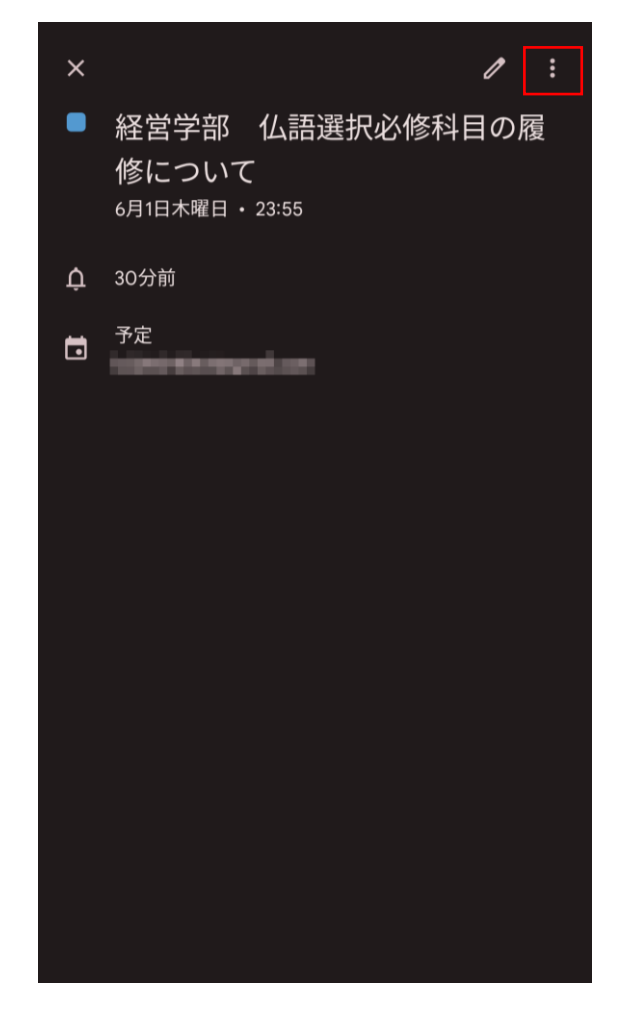

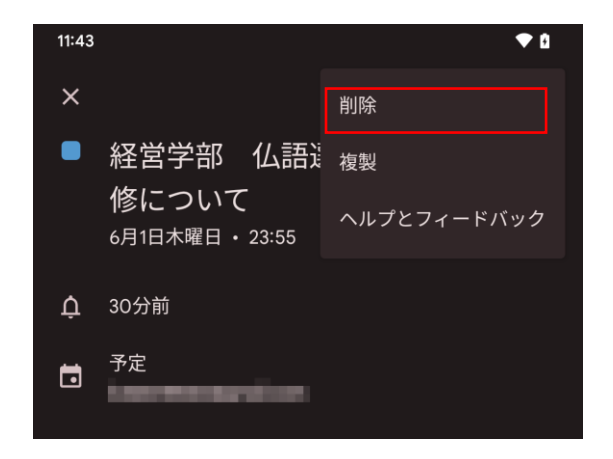

モバイルアプリのご利用方法 2提出物確認機能

### 5 通知設定を削除すると「ベル」ボタンがオフ になります。

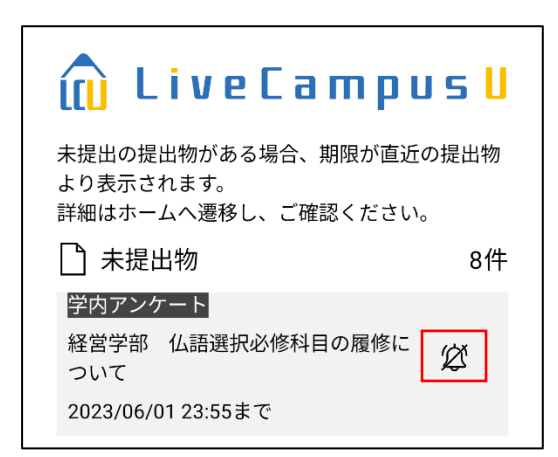